#### PANDUAN PENDAFTARAN AHLI KHAIRAT MTPI SECARA ONLINE

- 1- Layari www.masjidpulaiindah.com
- 2- Pilih Menu Borang -> Borang Ahli Khairat

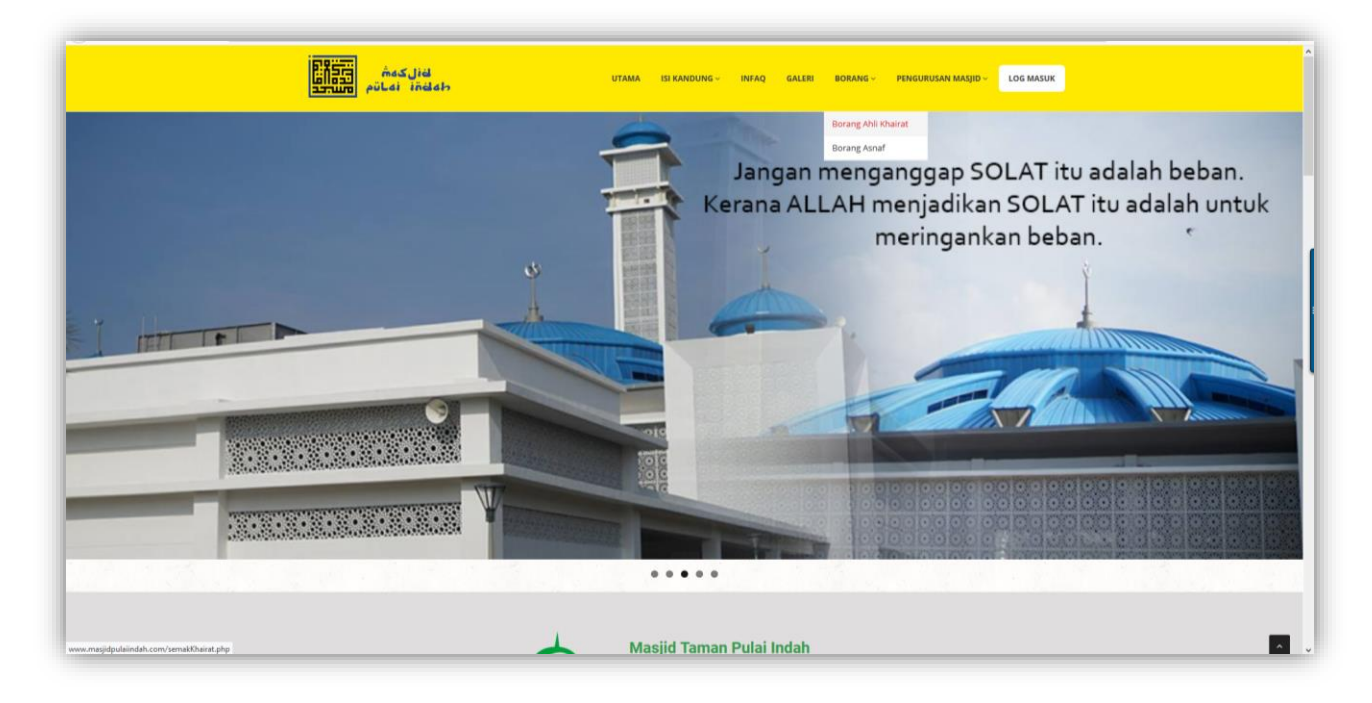

3- Pilih Borang Online

| لەنلىكەش<br>قەتلىكەش<br>مەنىرى بەرمانىم | utama isi ki                        | NDUNG - INFAQ GALERI BORANG - | - PENGURUSAN MAQID - LOG MASUK |  |
|-----------------------------------------|-------------------------------------|-------------------------------|--------------------------------|--|
| 🕷 / Polisi & Prosedur Keahlian Kh       | airat                               |                               |                                |  |
| Muat Turun Borang Khairat Kematian      |                                     |                               |                                |  |
|                                         | ß                                   | ß                             |                                |  |
|                                         | Download Borang<br>Polisi & Prosedu |                               | ie                             |  |
|                                         |                                     |                               |                                |  |

# 4- Klik pada Daftar Pengguna Baru

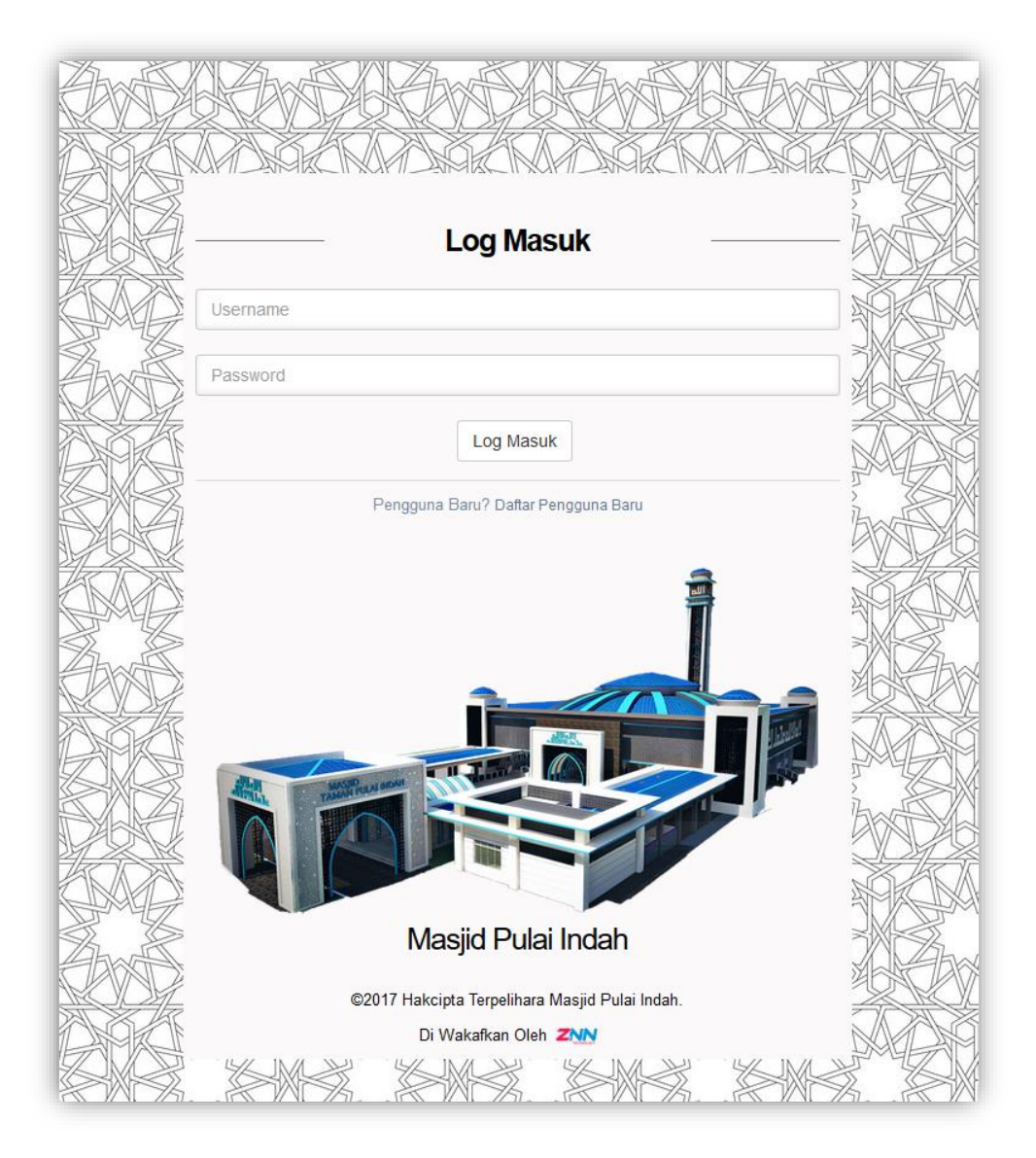

# KUPIDAMECINUPIDAMECINUPIDAMECINUPIDAMEK Daftar Akaun Baru Nama Username Kad Pengenalan Tanpa '-' eg: xxxxxxxxxxxxxx Email Password Sudah Mempunyai Akaun ? Log Masuk Masjid Pulai Indah ©2017 Hakcipta Terpelihara Masjid Pulai Indah. Diwakafkan oleh ZNN Technology Centre Sdn. Bhd. 151 >

## 5- Lengkapkan Maklumat Pendaftaran dan klik Hantar

6- Klik DISINI untuk mengemaskini profile pengguna

| -        | Masjid T.P.I    | =                                                                | abdul01 ~ |
|----------|-----------------|------------------------------------------------------------------|-----------|
| <b>!</b> | abdul01<br>user |                                                                  |           |
| 💄 Utam   |                 | Sila Kemaskini Profil Anda !<br>(Temasuk Mustraik Gambar Profil) |           |
|          |                 | Untuk Meneruskan Proses Selanjutnya.<br>Di Sm                    |           |
|          |                 |                                                                  |           |

7- Lengkapkan maklumat profile dan klik kemaskini. Semua maklumat WAJIB di isi.

| -        |                 |                                            |                                       | _ | _         |
|----------|-----------------|--------------------------------------------|---------------------------------------|---|-----------|
| -        | Masjid T.P.I    | =                                          |                                       |   | abdul01 ~ |
| <b>!</b> | abdul01<br>user | Edit Profil                                |                                       |   |           |
| 🔺 Utar   |                 |                                            | Profile                               |   |           |
|          |                 |                                            |                                       |   |           |
|          |                 | Jenis Pengguna :                           | user                                  |   |           |
|          |                 | Nama *:                                    | ABDULLAH BIN AHMAD                    |   |           |
|          |                 | No. Kad Pengenalan *:                      | 810101010101                          |   |           |
|          |                 | No. Telefon * :                            |                                       |   |           |
|          |                 | No Rumah *:                                | No Rumah 🕑 No Jalan *: contoh: Pl 1/1 |   |           |
|          |                 | Taman *:                                   | Y                                     |   |           |
|          |                 | Gambar *:                                  | Browse No file selected.              |   |           |
|          |                 | * Urbsk Aksan Log Massik                   |                                       |   |           |
|          |                 | Username *:                                | abdul01                               |   |           |
|          |                 | Password *:                                | abdul001                              |   |           |
|          |                 | Email • :                                  | abdullah@gmail.com                    |   |           |
|          |                 | Wajib Melengkapkan Butiran Yang Bertanda * |                                       |   | _         |
| ~        | 52 Ø Ø          |                                            | Kembali Kemaskini                     |   |           |

8- Pilih Tab Khairat Kematian dan Klik Daftar Ahli

| Masjid T.P.I    | ≡                                                                                      | ebdul01 ~ |
|-----------------|----------------------------------------------------------------------------------------|-----------|
| abdul01<br>user |                                                                                        |           |
|                 | ≡ Status Permohonan                                                                    |           |
| 🚔 Utama         | Viriah UnderVerseture Line                                                             |           |
|                 | Kanali Kharat Kemaran Ashai                                                            |           |
|                 | Anda Belum Membuat Sebarang Permohonan Untuk Menjadi Ahli Khairat Kematian Pulai Indah |           |
|                 | Data Khaint Kenstian                                                                   |           |
|                 |                                                                                        |           |

- 9- Lengkapkan semua butiran yang diperlukan termasuk tanggungan (jika ada)
- 10- Tandakan pada ruang Saya Setuju dan klik Hantar

| Masjid T.P.I    | =                                                                                                    |                                      |                                                  |            | 🖂 🌔 abdul01 ~                |  |
|-----------------|----------------------------------------------------------------------------------------------------|--------------------------------------|--------------------------------------------------|------------|------------------------------|--|
| abdul01<br>user | Borang Keahlian Khairat Kematian                                                                                                    |                                      |                                                  |            |                              |  |
| 🐣 Utama         |                                                                                                    |                                      | Daftar Keahlian                                  |            |                              |  |
|                 |                                                                                                    |                                      |                                                  |            |                              |  |
|                 | Tempol                                                                                                    | oh Takaful : 01/01/2018 - 31/12/2018 |                                                  |            |                              |  |
|                 | Nama Pemegang Kontr                                                                                                    | trak Induk : MASJID PULAI INDAH      |                                                  |            |                              |  |
|                 | Nama Pemohon Ke                                                                                                    | Ceahlian *: ABDULLAH BIN AHMAD       |                                                  |            |                              |  |
|                 | No. Kad Peng                                                                                                    | genalan *: 810101010101              |                                                  |            |                              |  |
|                 | Kelayakan Umum Peserta dan Pasangan :                                                                                                    |                                      |                                                  |            |                              |  |
|                 | Minimum : Telah Menyambut Harijadi Ke-18                                                                                                    |                                      |                                                  |            |                              |  |
|                 | Tarik                                                                                                    | kh Lahir *: 01/01/1981               |                                                  | ٥          |                              |  |
|                 |                                                                                                    | Jantina *: O Lelaki                  |                                                  |            |                              |  |
|                 | No.1                                                                                                    | Telefon *: 0123456789                |                                                  |            |                              |  |
|                 | No                                                                                                    | Rumah *: 1                           | No Jalan *: PI 1/1                               |            |                              |  |
|                 | Nama                                                                                                    | Taman *: Pulai Indah                 |                                                  |            |                              |  |
|                 |                                                                                                    | Gambar : tactical.jpg                |                                                  |            |                              |  |
|                 | Nama Pasanga                                                                                                    | an & Anak :                          |                                                  |            |                              |  |
| ¢ % ¢ O         |                                                                                                    | * Wajib muatnaik sali                | ian ic jika pemohon mengisi maklumat isteri / an | ak dibawah |                              |  |
|                 | Nama                                                                                                    | IC No.                               | Tahun Lahir                                      | Hubungan   | Salinan IC (.jpeg/.jpg/.png) |  |
|                 | Nama                                                                                                    | Tanpa 😳                              | eg: 1990                                         | • Pilh V   | Browse No file selected.     |  |
| Tambak          |                                                                                                    |                                      |                                                  |            |                              |  |
|                 | * Sumbangan Khairat Kematian : RM 25.00 Seunit Keluarga Asas<br>* Pendaftaran : RM 6.00 Sekali Seumur Hidup                                                                                                    |                                      |                                                  |            |                              |  |
|                 | Saya bagi pihak keluarga mengeyitharhan bahawasanya kami pada masa membuat permotonan ini adalah penduduk setempat, sihat tubuh badan dan aktif dan tidak mengetami koma sewaktu mula tarikh kuatkuasa khairat ini.<br>Saya dengan ini fatiam mengenai syarat "kelayakan Orang yang Diindungi" dan tidak menyembunyikan sebarang maklamat yang mungkin akkan mempenganuhi penerimaan perindungan ini.<br>🔀 Saya Sehju |                                      |                                                  |            |                              |  |
|                 | Wajib Melengkapkan Butiran Yang Bertanda*                                                                                                    |                                      |                                                  |            |                              |  |
|                 |                                                                                                    | Kembali Hantar                       |                                                  |            |                              |  |
| \$ 3; \$ O      | Hakcipta Terpelihara @2017 Masjid Pulai Indah                                                                                                    |                                      |                                                  |            | Di Wakafkan Oleh : ZNN       |  |

### 11- Klik OK

| Masjid T.P.I 🗮 | E 🔵 AGUT-                                              |
|----------------|--------------------------------------------------------|
| abdu01<br>usar |                                                        |
| 🛓 Utana        |                                                        |
|                |                                                        |
|                | Anda Telah Berjaya Mendafar Keahilan Khairat Kematan 1 |
|                | ОК                                                     |
|                |                                                        |
|                |                                                        |

12- Buat bayaran seperti kaedah yang dinyatakan

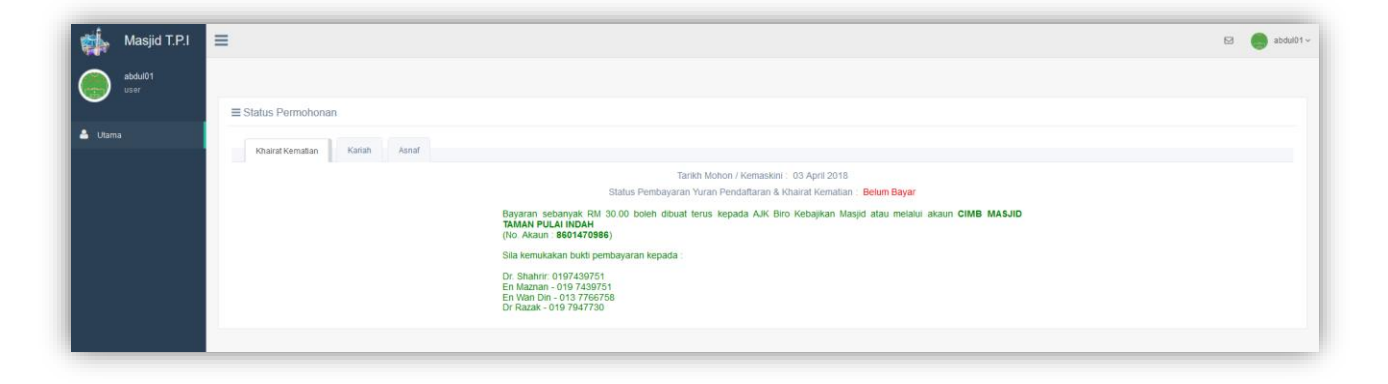